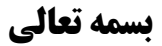

## راهنمای دسترسی به اطلاعات و مدارک پرونده ساخت

۱-ابتدا وارد سامانه سینا به آدرس الکترونیکی https://sina.yazdnezam.ir شوید.

| our our     |                             |
|-------------|-----------------------------|
| سامانه سينا | نام کاربری                  |
|             |                             |
|             | رمز عبور                    |
|             | ورود                        |
| 🚨 ثبت نام   | 🖈 رمز عبور را فراموش کردهام |

۲-به منوی گزارشات(۱) مراجعه ، و بر روی زیرمنوی" **آرشیو پرونده ساخت** "(۲) کلیک نمائید.

| 1                                |
|----------------------------------|
| گزارشات 👻 آمار و گزارشات 👻 تیکت  |
| وضعيت فعاليت مهندس               |
| وضعیت فعالیت مهندس در خدمات مکمل |
| گزارش عملکرد دارائی              |
| گزارش تجمیعی مالی مهندس          |
| گزارش مالی مهندس                 |
| گزارشات دفاتر                    |
| آرشیو پرونده های ساخت            |
| موقعیت پرونده های ناظر           |

۳- در پنجره باز شده ، شماره درخواست و یا اطلاعات مالک (۳)را در قسمت پارامترهای جستجو وارد و بر روی گزینه " **جستجو** "(۴) کلیک نمائید.

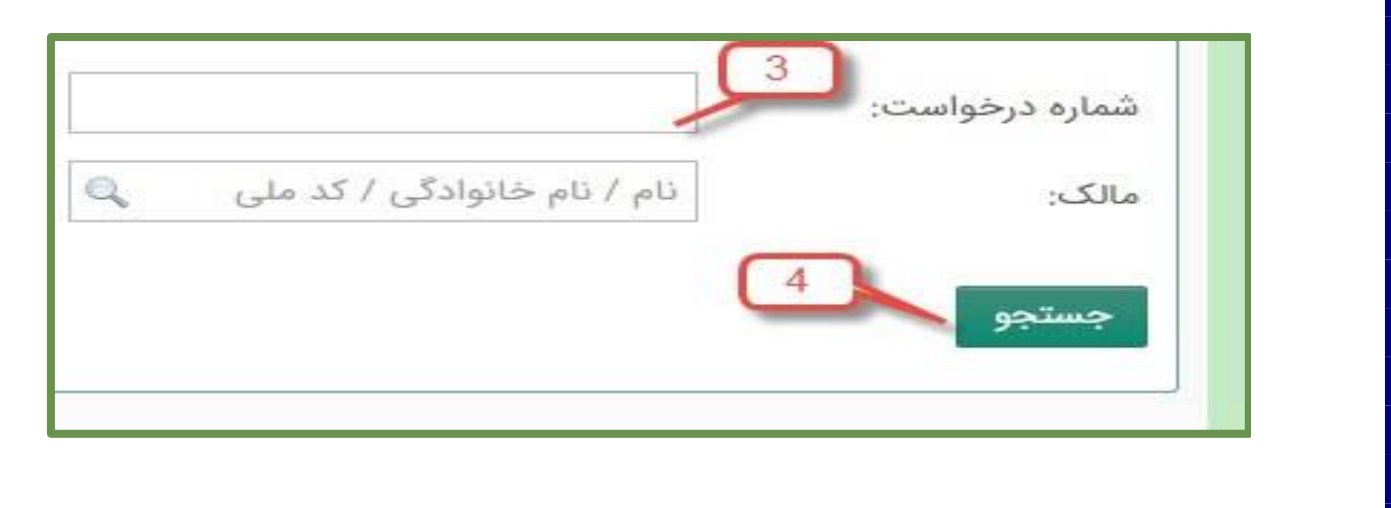

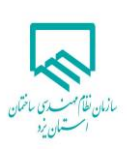

۴-در صورت موفقیت آمیز بودن عملیات جستجو ، بر روی آن (۵) کلیک نمائید.

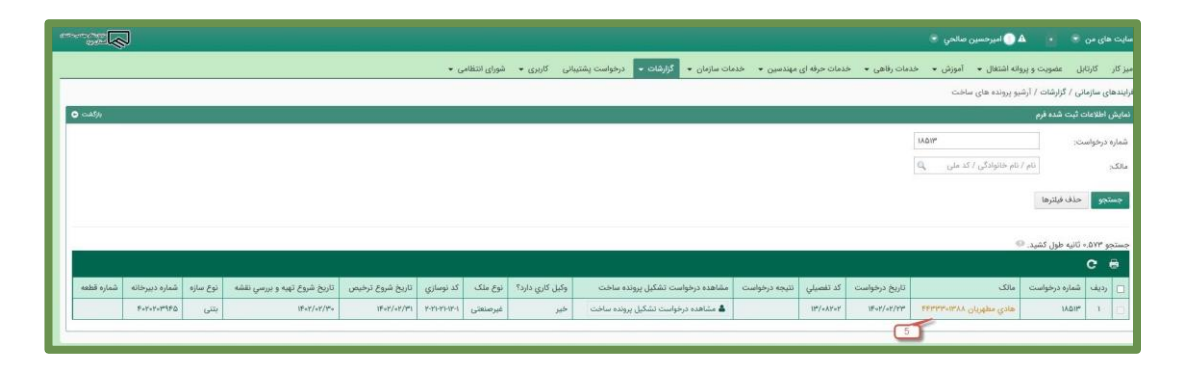

۵-در پنجره باز شده ،کلیه اطلاعات و مدارک پرونده و نقشه ها در دسترس است.

|                                                                                                    |                                                   |                                                  | ه/ویرایش                                                                           | مشاهد                                                                                                    |                                                                                                    |                                                                                                    |                                                                                                    | مشاهده/ویرایش                                                                                                    |                                                                                                    |                                                                                                    |                                                                                                    |
|----------------------------------------------------------------------------------------------------|---------------------------------------------------|--------------------------------------------------|------------------------------------------------------------------------------------|----------------------------------------------------------------------------------------------------|----------------------------------------------------------------------------------------------------|----------------------------------------------------------------------------------------------------|----------------------------------------------------------------------------------------------------|----------------------------------------------------------------------------------------------------|----------------------------------------------------------------------------------------------------|----------------------------------------------------------------------------------------------------|----------------------------------------------------------------------------------------------------|
|                                                                                                    | ريس<br>مورس                                       | مدارک تر                                         |                                                                                    |                                                                                                    |                                                                                                    | Alle fiel                                                                                                    | ation of a life                                                                                                    |                                                                                                    | - X                                                                                                    |                                                                                                    |                                                                                                    |
| لى ئىندە ھە                                                                                                    | هنجمي بارآلذار                                    | رهتم                                             | دوج مدراك                                                                          | -449                                                                                                    |                                                                                                    |                                                                                                    | من برایار اید                                                                                                    | Serle de                                                                                                    |                                                                                                    |                                                                                                    | الله ( الو المحمد و الأر الله ) ( 100 m)                                                                                                    |
| 0.1/n3#12#                                                                                                    | الميرسمين جوانكيري                                | نفشبه برداري                                     | برک تعود نقارت                                                                     |                                                                                                    | برد شهرداری منطقه ۲                                                                                                    | Shee Store Sales                                                                                                    |                                                                                                    |                                                                                                    |                                                                                                    |                                                                                                    |                                                                                                    |
| بالاحد مشاهده/دریا<br>مالاحد مشاهده/دریا                                                                        | البيرخسين خوانسين<br>هندي رقيم زاده نسرآد         | نقصه برداري<br>عمران                             | فرارداد مهندس تالیز<br>برک تعود نافارت                                             | -                                                                                                    | settine gat                                                                                                    | (Elizing                                                                                                    | ally for an and the second                                                                                                    | Unite states allows                                                                                                    | Safe Diraman                                                                                                    | windowi uli                                                                                                    | and all the                                                                                                    |
| وادى مشاهده/درو                                                                                                 | هادی رفیع راده نصراد                              | c) per                                           | فرلرداد مهندس تاهر                                                                 |                                                                                                    | SPL +                                                                                                    | nation plates from the Aug<br>Spaces and a                                                                                                    | dan gelajama dala decem                                                                                                    | ۲ برگ تعید طراحی                                                                                                    |                                                                                                    | (persial) statement                                                                                                    | shyina tekn                                                                                                    |
| مشاهدهاندي                                                                                                    | حسين دهقاني                                       | رورامين<br>مشاري                                 | برگ نعود نفارت                                                                     | .0                                                                                                    | sec. 1                                                                                                    | من علياتي (بدينا).<br>التحدي                                                                                                    | الماني البرجمين مالتي الرجمين ما                                                                                                    | م کې تعود غړامې                                                                                                    |                                                                                                    | (and (2)) \$10,000                                                                                                    | leader of the second second se |
| مشاهده/دي                                                                                                    | محمدن معقاني                                      | رياسه                                            | فرارداد مهندمن ناظر                                                                |                                                                                                    |                                                                                                    | ly and the                                                                                                    | متناه بلبني ليردمن ملدن                                                                                                    | ۲ الفلند با میں و استا طراح با فرمت ہے دی ال                                                                                                    |                                                                                                    |                                                                                                    | 49 PH                                                                                                    |
| مكتري مشاهده/در<br>مكتري مشاهده/در                                                                              | عليرضا باباتي زاده اشا                            | مکانیک -                                         | برگ تعهد نظارت:<br>قرارداد معاده و راتقار                                          |                                                                                                    | 22223                                                                                                    | Nace's No.                                                                                                    | etter                                                                                                    |                                                                                                    |                                                                                                    | -                                                                                                    |                                                                                                    |
| مشاهده/دي                                                                                                    | محمدحسن جلالي                                     | 40                                               | فرارداد مهندمی ناظر                                                                |                                                                                                    | and the second second se                                                                                                    | station gas                                                                                                    | white the properties of the second of                                                                                                    | To the control for the state of the second states of the                                                                                                    |                                                                                                    | Page 1                                                                                                    | grand sole togethe                                                                                                    |
| 0.Mahatahar                                                                                                    | محمدحسن جلائي                                     | aker                                             | برگ تعهد نقارت                                                                     | 34                                                                                                    | MARY D                                                                                                    | Europia) Carlines                                                                                                    | anna grant agus an ann an an an an an an an an an an an                                                                                                    | ه اوک تعید طیاحی                                                                                                    |                                                                                                    |                                                                                                    | 24 (41) (40)                                                                                                    |
| ابادي متناهده/درر                                                                                               | هاندى رفيح زاده نصرابا                            | ناظر منامتك الننده                               | فرارداد مهندس ناطر                                                                 | - 11                                                                                                    | -14-                                                                                                    | And And                                                                                                    | ک (۱۹/۱۹/۱۰،۰۰۰ مصلی محمد الملات میردهان ملکه<br>در ۱۹/۱۹/۱۰،۰۰۰ مصلی چلاکی                                                                                                    | ي القلم با مهر و الطا بريسي القدم با فرمند يي .<br>الان                                                                                                    |                                                                                                    |                                                                                                    | ميد المعريف الجداولان                                                                                                    |
|                                                                                                    | ته پرونده                                         | عوامل ساخنا                                      |                                                                                    |                                                                                                    |                                                                                                    | East star up / has                                                                                                    | الالالدان المالي المحالي الدين                                                                                                    | ه المده معدلين باراف قدد با مهر و است                                                                                                    |                                                                                                    |                                                                                                    | and the second second s |
| مسلوليت                                                                                                    | ال رشته                                           | بهندس المداره يروانه اللتله                      | تم و تم حانوادکی م                                                                 | -445                                                                                                    | 14-1- E                                                                                                    | تحيف مغبول (برمح                                                                                                    | alla soldana dalla Meletti                                                                                                    | Anno constitution bad a set take                                                                                                    |                                                                                                    |                                                                                                    | natrijai - Pauliji - Pauliji                                                                                                    |
| 0,000<br>0,000                                                                                                  | سران<br>مکانیک                                    |                                                  | هادی رفیع زاده تسریحی<br>علیرضا بایاتی زاده اشکذری                                 | 1                                                                                                    |                                                                                                    | and and                                                                                                    |                                                                                                    |                                                                                                    |                                                                                                    | $\label{eq:static_prod} \int dt t = \int dt t = \int dt $ | n politik na politik na politik n |
| مقاربت                                                                                                    | der                                               | (*1-0)+AFF                                       | معمدحسن جلالي                                                                      |                                                                                                    | Terre                                                                                                    | ت مزرار (طول،)                                                                                                    | And Antonio production of the second second se | ه الفله با بهر و الله عالم الوج با فرسه بي در                                                                                                    |                                                                                                    | -                                                                                                    | 24 2455 dag                                                                                                    |
| 4,4,6863                                                                                                    | معماري                                            | a-WeiterantWh                                    | حسين دهفاني                                                                        |                                                                                                    | ى يوراري مەللە ۲ ئالىيە يار.<br>1971 -                                                                                                    | اليون المركز المركز ا<br>المركز المركز المركز المركز المركز المركز المركز المركز المركز المركز المركز المركز المركز المركز المركز المركز | ك بينينده مكانيك منية المكان سياعظن المكان<br>يكانيك يكاني الرياق                                                                                                    | ه الشله با مور و الطبا بروسي اللحد با الرسان بين<br>الل                                                                                                    |                                                                                                    |                                                                                                    | Alter (globa) sets and a set and a set and a set and a set and a set and a set and a set and a set and a set a                                                                                                    |
| cylike                                                                                                    | نقشه برداري                                       | ++**1/F=**1V                                     | امیرحسین جهانگیری                                                                  |                                                                                                    |                                                                                                    | يية<br>يتعيد غرامي (ترسد)                                                                                                    | ملكة<br>مريد يري تكودرتمان مريكة                                                                                                    | ه الله با بوروغما فزج با فرساني دورالد                                                                                                    |                                                                                                    | aper inter                                                                                                    | Hard and a market with                                                                                                    |
|                                                                                                    | and a second period                               |                                                  | Grandman wall Shat Room                                                            |                                                                                                    |                                                                                                    | than to be stated                                                                                                    |                                                                                                    |                                                                                                    |                                                                                                    |                                                                                                    | portación managér managér se año año des papagagagagagagagagagagagagagagagagagag                                                                                                    |
|                                                                                                    |                                                   |                                                  |                                                                                    |                                                                                                    |                                                                                                    |                                                                                                    |                                                                                                    |                                                                                                    |                                                                                                    |                                                                                                    |                                                                                                    |
|                                                                                                    |                                                   |                                                  | بيرايش                                                                             | مشاهده/و                                                                                                    |                                                                                                    |                                                                                                    |                                                                                                    | مشاهده/ویرایش                                                                                                    |                                                                                                    |                                                                                                    | /ویرایش                                                                                                    |
| 2400 BUD +20                                                                                                    |                                                   | اماليت<br>ا                                      |                                                                                    | 400                                                                                                    |                                                                                                    | برق ) - شناسه فرایند PADAVF،                                                                                                    | دامات فرایند انتخاب طراح و کنترل مدارک (                                                                                                    |                                                                                                    |                                                                                                    | ۸۵۴۷-۳۸ غرایند ۸۵۴۷-۳۸                                                                                                    | اقدامات فرايند تشكيل يرونده ساخت                                                                                                    |
| -A.MA                                                                                                    | وحيد مشكوة                                        |                                                  | 0                                                                                  | 8,49 K                                                                                                    | taxa phone book                                                                                                    | Budy Dates 6                                                                                                    |                                                                                                    | state a                                                                                                    | Card Martin Parks                                                                                                    | اللدام كاللده                                                                                                    |                                                                                                    |
| 1949-19-19-1<br>-9.39                                                                                           | harenay mile                                      | ه مشاهده و اعلام تظل                             | البخاب طراح ارسال جهد                                                              | Art Y                                                                                                    | • HUP-SP-PA                                                                                                    | وحيد ممكوة                                                                                                    |                                                                                                    | Equit 1                                                                                                    | · If up up of                                                                                                    | وحيد مشكوه                                                                                                    | Car                                                                                                    |
| الله المراجع المراجع المراجع المراجع المراجع المراجع المراجع المراجع المراجع المراجع المراجع المراجع المراجع ال | سيدمحسن فلاح                                      |                                                  | ه مشاهده و املام نظر — مدم                                                         | Aur r                                                                                                    | <ul> <li>IP+1-+1-0+</li> <li>+A(3)A</li> </ul>                                                                                                    | البيراسيين سالحي                                                                                                    | – ارسال جهده مشاهده و املام طلر                                                                                                    | ۲ الله الشعاب طراح                                                                                                    | IF-F-FA                                                                                                    | هادي                                                                                                    | and which shows the start of the start of th |
| anananan an                                                                                                    | امیرحسین سالح                                     | با مشاهده و اعلام نظر                            | nan Just - tula class                                                              | A+1 P                                                                                                    | · Wernerse                                                                                                    | شكوه زاهدي                                                                                                    | ۷م نظر — تابيد و پڌيرتن طراحي                                                                                                    | el possidar der e                                                                                                    |                                                                                                    | (Jugana                                                                                                    | A participant of the state of state and state of the state of the stat |
| Seconde                                                                                                    |                                                   |                                                  |                                                                                    | 100                                                                                                    | - Indiana                                                                                                    |                                                                                                    | all as of the local sector                                                                                                    |                                                                                                    | <ul> <li>IP-P-010</li> <li>T-(P)</li> </ul>                                                                                                    | در سورت<br>فنکیان                                                                                                    | ۸۰ مشاهده درمواست و اعلام نظر سارنده دیسلاح و بردست هرینه<br>ایرش — تایید درخواست و کمر نقرقیت رزرو                                                                                                    |
| =:0V                                                                                                    | محمدرها دري                                       | به و بذیرش طراحی                                 | د مشاهده و املام نظر درب                                                           | a                                                                                                    | P= (6P                                                                                                    | Orienter of                                                                                                    | Give at his Cashs with g 1981 high                                                                                                    |                                                                                                    | e IP-rP-sdp-IP<br>=Y-re                                                                                                    | میلاد<br>دهقانیور                                                                                                    | ۸۰ رویت پرداخت هرینه سارنده دیستان — تایید                                                                                                    |
| in an an and and,                                                                                               | سيدعلي الدر مير.<br>تعني                          | plate or all plays as                            | ا- ستباهده و اعلام نظر تاري                                                        | her p                                                                                                    | • #47-47-97                                                                                                    | شكوه زاهدي                                                                                                    | ، نەپد طراحي — ارسال جينت بارگذاري نقشه                                                                                                    | ۵ ۳۰۰۰ بارگذاری برگ                                                                                                    |                                                                                                    | ملير ضا<br>مسمود د                                                                                                    | ». بېرسى قرارداد سارندە ئېسلاح پېرىندە — تاييد                                                                                                    |
| $\begin{array}{l} (2^{m}+1^{m}+2^{m}+2^{m})^{m}=\\ (2^{m}+1^{m}+2^{m})^{m}=\end{array}$                         | مصمراط دري                                        | — ارسال جهت بارگذاری نقشه                        | د بارگذاری برال تعهد طراحی -                                                       | ALF V                                                                                                    | <ul> <li>West-strate</li> <li>West-strate</li> </ul>                                                                                                    | شكوه راهدي                                                                                                    | , هاي نقشه همراه با مهر و اعلما تاريد و ادامه                                                                                                    | ه مه بارگذاري هار                                                                                                    | (For-date                                                                                                    | عليرتما                                                                                                    |                                                                                                    |
| (F+F+F)(T)<br>+5-10                                                                                             | محمدرضا دري                                       | مراديا مهر و امتدا — تاييد و اذامه               | ه، بارکذاری فایل های نفشه هم                                                       | A-0 A                                                                                                    | • IF-F                                                                                                    | ة اميرحمين سالحي                                                                                                    | د و مهر و املما نقشهها و بارگذاری آنها — نقضه تایر                                                                                                    | y Yok Way 6 DH                                                                                                    | - A 16                                                                                                    | محودي                                                                                                    |                                                                                                    |
| 19-19-19-19-1<br>1-19-19-19-19-19-19-19-19-19-19-19-19-19                                                       | Net Income                                        | ه نفشدها و بارلاذری آنها — نقشه تار              | د برزسی و تازید و مهر و استیا                                                      | A.v. 3                                                                                                    |                                                                                                    | · سمید المادات میردهقان                                                                                                    | نقشه و ثبت تلیجه و اطلاع رسانی درصورت نقص                                                                                                    | ۸۵۹ التدرل مدارات<br>۸ مدانک کامل است                                                                                                    |                                                                                                    | - شناسه فرایند ۸۲۸۵۸۲۹                                                                                                    | اقدامات فرایند تهیه و بررسی نقشه ا                                                                                                    |
| interest plana                                                                                                  |                                                   | تبحه وافلاع رمانی درمورت نقض                     | ه<br>د کنده، مدارک نقشه و لیت ن                                                    | Are                                                                                                    | - IFVE-UP-OP                                                                                                    | وتادمي<br>سميه السادات ميردهقان                                                                                                    | do alla a stabile ting their or she said                                                                                                    | and the second second s | teads Maple Base                                                                                                    | 10 Bally States                                                                                                    | فناوره                                                                                                    |
| la PP                                                                                                    | يتادعي                                            |                                                  | رف فلمل استناء                                                                     | Pase to                                                                                                    | in the second second se | مادكي<br>محمد المرادات ميردهالي                                                                                                    |                                                                                                    |                                                                                                    | · Porter vi                                                                                                    | PA 555ma 3405                                                                                                    |                                                                                                    |
| IN PA                                                                                                    | بنادكي                                            | <ul> <li>ارسال جهت مشاهده و اعلام نظر</li> </ul> | - اندخاب بيرسي كنده نقشه –                                                         | Alf H                                                                                                    | • 14.0°S                                                                                                    | بنادكي                                                                                                    | لام نظر — تاييد و پڌيرش بروسي تقشه                                                                                                    | J y santas Anti-                                                                                                    | · Martin Parts                                                                                                    | ny.                                                                                                    | Are البطاب طراح معماري طراح معماري النطاب الله                                                                                                    |
| iffichioners classication                                                                                       | سميه السادات م<br>بداد الي                        | بد و پذیرش برزمنی نقطه                           | - مشاطنت و اعلام نظر تازیر                                                         | Allo W                                                                                                    | • Polis                                                                                                    | سمية المبادات ميردهقان<br>مادكي                                                                                                    | و اطلاح رساني درصورت تغمی — تفشه تایید است.                                                                                                    | الا الاله، بررسي نفشه                                                                                                    | <ul> <li>Workey Pri 14;</li> </ul>                                                                                                    | البيرجنين مناجي ٨٨                                                                                                    | ۸۷ اعلام تسویه حساب مالي را مانک — تسویه شد                                                                                                    |
| مردهانی ۱۳۰۲-۲۰۲۲<br>۱۳۰۷-۱۳۰۲                                                                                  | محمود المبادات م<br>درادگی                        | درصورت تقص ـــ تقضه تایید است                    | - بررسي تلشه و اطلاع رساني ا                                                       | Aur ur                                                                                                    | <ul> <li>Paper and Paper</li> <li>Sealth</li> </ul>                                                                                                    | أميرحمين سالحي                                                                                                    | رارى مدارك پېرىدە — مدارك پېرىدە بارگذارى شد                                                                                                    | Sie a Land Art W                                                                                                    | 🛎 there is the                                                                                                    | اميرجندين سالحي                                                                                                    |                                                                                                    |
| 18+1-19-57                                                                                                    |                                                   |                                                  |                                                                                    |                                                                                                    |                                                                                                    | ده سيده فاطبه باغي                                                                                                    | ي مذارك ازمناني از ذفتر طراحي، اكترل اطلاعات يرود                                                                                                    | and and are                                                                                                    | 38-10-14-140 - 1                                                                                                    | 199                                                                                                    | ۸۰۹- التحاب طراع مکانیک طراع مکانیک انتخاب شد                                                                                                    |
|                                                                                                    |                                                   |                                                  |                                                                                    |                                                                                                    |                                                                                                    | Cranits                                                                                                    | 200 - 10                                                                                                    | Control Contracts (                                                                                                    |                                                                                                    |                                                                                                    |                                                                                                    |
| ٨٧١٨-                                                                                                    | ت - شناسه فرایند ۱۳                               | ات فرایند ترخیص برونده ساخد                      | الدامة                                                                             |                                                                                                    |                                                                                                    |                                                                                                    |                                                                                                    | مشاهده/ویرایش                                                                                                    |                                                                                                    |                                                                                                    |                                                                                                    |
| טיאל אליי אי                                                                                                    | الدام كننده                                       | فعاليت                                           |                                                                                    | رديف                                                                                                    | A.9                                                                                                    | اري ) - شناسه فرایند ۸۵۹۱۸                                                                                                    | ایند انتطاب طراح و کنترل مدارک ( معم                                                                                                    | الادامات فر                                                                                                    |                                                                                                    |                                                                                                    | ايش                                                                                                    |
| UP-17-07-975 34(479                                                                                             | هادي مطهريان                                      | ده ساختمان                                       | -B- شروع فرایند ترخیص پروند                                                        | a a                                                                                                    | La physic David                                                                                                    | Harly Tores                                                                                                    | en dista                                                                                                    | - Auto                                                                                                    |                                                                                                    | ه ) - شناسه فرایند ۶۸۵٬۵۸۹                                                                                                    | اقدامات فرایند انتخاب طراح و کنترل مدارک ( سازه                                                                                                    |
| (P+P+0)*P1 3+PP                                                                                                 | هادي مطهريان                                      | تاييد درخواست                                    | مادئیت درخواست ترخیص                                                               | a (e)                                                                                                    | -A.PA                                                                                                    | وحيد مشكوة                                                                                                    |                                                                                                    | E31-0 1                                                                                                    | Taxa elen Dal                                                                                                    | افدام کننده .                                                                                                    |                                                                                                    |
| IF-F-PPE MIRE                                                                                                   | سيدهادي مدرسي                                     |                                                  | مه بررسی و تابید حق نظارت -                                                        |                                                                                                    | • (Feb.ef. Pe                                                                                                    | البيرحسين سالحي                                                                                                    | راجي — ئرسال جهت بارگذاري نفشه                                                                                                    | ۳ ۹۰۰۹- بارگذاری برگ تعهد ط                                                                                                    | • #4*******<br>•A.**A                                                                                                    | وحيد مشكوة                                                                                                    |                                                                                                    |
| 18+1-+1-191 W-01                                                                                                | ی هادی مطهریان                                    | خواست پرداخت غیر نقدی یا حضوری                   | مەرردامت مق تقارت — درە                                                            |                                                                                                    | • vi.#v                                                                                                    | الفيرخسين تبالخي                                                                                                    | بشه همراه را مهر و اضلبا U پره و ادامه                                                                                                    | <ul> <li>باركداري فايل هاي نا</li> </ul>                                                                                                    | • Web-ob-Pa<br>eA.DF                                                                                                    | البيرحسين صالحي                                                                                                    | ماني طراح — ليمان هيون مشاهده و اغلام نظر                                                                                                    |
| there are the state                                                                                             | مریم درم زرشکی                                    | تاسد سدافيت                                      | امه سدور تابیدیه برداخت — i                                                        |                                                                                                    | · Nibis                                                                                                    | اميرحسين سالعني                                                                                                    | و امتما تقشاها و بارگذاری انها — تعمد تابید                                                                                                    | Tanai *                                                                                                    | • (Part-artific<br>-(1)(P)                                                                                                    | ناصر دهفاني نفتي                                                                                                    | للحده و الفلام نظر تابيد و يديرش طراحي                                                                                                    |
|                                                                                                    | 9 - W - S - FOR                                   |                                                  |                                                                                    |                                                                                                    | • (Patrophy)<br>• 4,979                                                                                                    | لميرحسين صالحي                                                                                                    | نهایی(طبقانت،منبراز،کاربری) — تایید و ادامه                                                                                                    | ه ۸۸۸۰ (یان مشخوبان طرح                                                                                                    | • (Fait-attite<br>baity                                                                                                    | ناصر دهلانی تعنی                                                                                                    | شاهده و اعلام نظر — تابید ارجاع آثار به طراح                                                                                                    |
| 17+7-46-W 11,89                                                                                                 |                                                   | يبد انتخاب ناظران                                | Art انتخاب باظر مناطبت — تاي                                                       |                                                                                                    | <ul> <li>West-at-ma</li> <li>-A-MA</li> </ul>                                                                                                    | سمية السادات.<br>ميردهقان بناءكي                                                                                                    | ليت نثيمه و الللاغ رساني درسورت نفس                                                                                                    | م ۳۸۸۰ کنترل مدارک نقطه و<br>معارک کلمل است                                                                                                    | <ul> <li>Maturity</li> <li>Maturity</li> </ul>                                                                                                    | ناصر دهلاني تغني                                                                                                    | ركدارى برك تعهد طراحى لرسال جهت باركداري بقشه                                                                                                    |
| Paraders rare                                                                                                   | سيدهادي مدرسي                                     | ت و مدارک تایید الخاق مدارک                      | ۸۰۰آماده ساري و الحاق تعهداد                                                       | v v                                                                                                    | <ul> <li>39-29-39-39-3</li> <li>-A.PP6</li> </ul>                                                                                                    | سمية السادات.<br>ميردهقان بدادكي                                                                                                    | فشه — ارسال جهت مشاهده و اعلام ذلار                                                                                                    | v with liable sympt Date i                                                                                                    | · Patrictor                                                                                                    | ناضر دهلانی تقدی                                                                                                    | رگذاری فایل های نقشه همراه را مهر و املما — تایید و ادامه                                                                                                    |
| 10-10-10-10-10-10-1                                                                                             | وحيد مشكوة                                        | ارگذاري مدارک                                    | An بارگذاری مدارک — تابید بار                                                      | - ^                                                                                                    | <ul> <li>(For or (F))</li> <li>(A)(P)</li> </ul>                                                                                                    | سمية السادات<br>ميردهقان بناءكي                                                                                                    | - تاييد و پڌيرش بررسي نقشه                                                                                                    | ۸ ۵۸۹- مشاهده و اعلام نظر                                                                                                    | (Fabric Frat                                                                                                    | استعمدت سالحين                                                                                                    | رسی و تابید و مهر و امضا نقضهها و بارگذاری آنها — نقشه تابید                                                                                                    |
| a a second at                                                                                                   | وحيد مشكوة                                        | — تاييد ارسال مدارک                              | ۸۱۰ ارسال مدارک به شهرداری -                                                       | A                                                                                                    | . (Paper and a                                                                                                    | سمية السادات.<br>مبردهقان بنادكي                                                                                                    | ساني درضورت تقص تفضه تابيد است                                                                                                    | ه افتله برزمي تفشه و انقلاع ر                                                                                                    |                                                                                                    | ميرحمين محمي                                                                                                    | میل مدارک نفشه و ثبت شیخه و اطلاح رسانی درسورت نفس                                                                                                    |
| Investion and                                                                                                   |                                                   |                                                  |                                                                                    | and the second second se |                                                                                                    |                                                                                                    |                                                                                                    | And a second second second second second second second second second second second second second second second                                                                                                    | - + AP                                                                                                    | بدادكى                                                                                                    | كامل است:                                                                                                    |
| 19+1-10-11 15:56                                                                                                | حامد دهفاني طزرج                                  | ل و تحویل تاباو                                  | ۸۳-مناحت تابلو — تارید تکمیز                                                       | P. 34                                                                                                    | · · · · · · · · ·                                                                                                    | سيدهادي مدردني                                                                                                    | ی و ثبت باراف تایید سوابط شهرسازی                                                                                                    | دە ٢٠٨٠ برزمنى مىرابىد شېرىدا                                                                                                    | (Mathews)                                                                                                    | collimber and then meet makes                                                                                                    |                                                                                                    |
| IP+F+D=FFI IP:FD<br>IP+F+D=FFI IP:FD<br>IP+F+D=FFI +A.+++<br>(pAp-                                              | حامد دهقانی طرح<br>سدهانی مندسی                   | ل و تمویل تابلو<br>هم تابله                      | ۸۳-ماهت تابلو — تایید تکمر<br>به سافت تابلو — تایید دربه                           | r 14<br>5 10                                                                                                    | • 000                                                                                                    | سیدهادی مدرمتی<br>سیدهادی مدرسی                                                                                                    | ي و ايت پاراف تاييد موابط شهرماري<br>شده تاييد و ادامه                                                                                                    | ه ۲۰۹۹ برزمین موابط شهرماز<br>۱۰ -۲۹۶- بارگذاری نقشه پارافد                                                                                                    | • (F+F+0)<br>• (F)                                                                                                    | سمية السادات ميردهقان<br>بنادكي                                                                                                    | خاب بيرمني للنده تقلقه ارسال جهت مشاهده و اعلام تظر                                                                                                    |
| Harrison akad                                                                                                   | حامد دهقائي طررم<br>ميدهادي مذرسي                 | ل و تحویل تابلو<br>فت تابلو                      | ۹۴-منافت ۵۸و — ۵ <sub>۲۵</sub> ۸ (کمر<br>۸۸ دریافت ۵۹و — ۵ <sub>۲۵</sub> ۸ دریا    | r 14<br>6 14                                                                                                    |                                                                                                    | مىيدھادى مدرمىي<br>سيدھادى مدرمىي<br>فہ جيسے سالھى د                                                                                                    | ی و ایت باراف تابید موابط شهرسازی<br>شده تابید و ادامه<br>مد بدان برنامت شد                                                                                                    | ه ۱۹۹۹، برزمین میرابط طیوسال<br>۱۹ – ۱۹۹۰، بارگذاری طلقه رازاند<br>۱۹ – ۱۹۹۰، برداخت مایه التوانت                                                                                                    | <ul> <li>Magina Antonio</li> <li>Magina Antonio</li> <li>Magina Antonio</li> <li>Magina Antonio</li> <li>Magina Antonio</li> </ul>                                                                                                    | محيد السادات ميردهان<br>بنادكي<br>محيد المادات ميردهان<br>بنادكي                                                                                                    | خاب بېربې کنده نقشه ارسال جوت مشاهده و ابلام نظر<br>اناهده و ابلام نظر تابيد و پذيرش بېرمي نشله                                                                                                    |
| 1997-02911935                                                                                                   | خامد دهقاني طرح<br>ميدهادي مدرسي<br>ميدهادي مدرسي | ل و تصویل تایلو<br>احک تابلو                     | ۸۹-مناخت ۵۵٫۹و — ۵ <sub>۱۹۹</sub> ۸ تکمیز<br>۸۹-دریافت ۵۹٫۱و — ۵۱٫۹۸ دریا۹<br>۱۹۱۵ | r 14<br>6 U<br>16 W                                                                                                    | Marculars     Marculars     Marculars     Marculars     Marculars     Marculars     Marculars     Marculars     Marculars     Marculars     Marculars     Marculars     Marculars                                                                                                    | سيدهادي مدرمي<br>سيدهادي مدرسي<br>اميرمسين سالجي                                                                                                    | ي و المث يارقه — تابيد موادط شهرماري<br>لنده — تابيد و ادامه<br>16 ملرامي — برداخت شد                                                                                                    | langali dulan yungu dir in                                                                                                    | (0)     (0)     (0)     (0)     (0)     (0)     (0)     (0)     (0)     (0)     (0)     (0)     (0)     (0)     (0)     (0)     (0)     (0)     (0)     (0)     (0)     (0)     (0)     (0)     (0)     (0)     (0)     (0)     (0)     (0)     (0)     (0)     (0)     (0)     (0)     (0)     (0)     (0)     (0)     (0)     (0)     (0)     (0)     (0)     (0)     (0)     (0)     (0)     (0)     (0)     (0)     (0)     (0)     (0)     (0)     (0)     (0)     (0)     (0)     (0)     (0)     (0)     (0)     (0)     (0)     (0)     (0)     (0)     (0)     (0)     (0)     (0)     (0)     (0)     (0)     (0)     (0)     (0)     (0)     (0)     (0)     (0)     (0)     (0)     (0)     (0)     (0)     (0)     (0)     (0)     (0)     (0)     (0)     (0)     (0)     (0)     (0)     (0)     (0)     (0)     (0)     (0)     (0)     (0)     (0)     (0)     (0)     (0)     (0)     (0)     (0)     (0)     (0)     (0)     (0)     (0)     (0)     (0)     (0)     (0)     (0)     (0)     (0)     (0)     (0)     (0)     (0)     (0)     (0)     (0)     (0)     (0)     (0)     (0)     (0)     (0)     (0)     (0)     (0)     (0)     (0)     (0)     (0)     (0)     (0)     (0)     (0)     (0)     (0)     (0)     (0)     (0)     (0)     (0)     (0)     (0)     (0)     (0)     (0)     (0)     (0)     (0)     (0)     (0)     (0)     (0)     (0)     (0)     (0)     (0)     (0)     (0)     (0)     (0)     (0)     (0)     (0)     (0)     (0)     (0)     (0)     (0)     (0)     (0)     (0)     (0)     (0)     (0)     (0)     (0)     (0)     (0)     (0)     (0)     (0)     (0)     (0)     (0)     (0)     (0)     (0)     (0)     (0)     (0)     (0)     (0)     (0)     (0)     (0)     (0)     (0)     (0)     (0)     (0)     (0)     (0)     (0)     (0)     (0)     (0)     (0)     (0)     (0)     (0)     (0)     (0)     (0)     (0)     (0)     (0)     (0)     (0)     (0)     (0)     (0)     (0)     (0)     (0)     (0)     (0)     (0)     (0)     (0)     (0)     (0)     (0)     (0)     (0)     (0)     (0)     (0)     (0)     (0)     (0)     (0)     ( | محمد السادات سيدهان<br>بنادكي<br>مسيد السادات ميردهان<br>بنادكي<br>سديد السادات ميردهان<br>بنادكي                                                                                                    | کاب بررسی الندة نقله – ارسال میت مشاهده و اطام نظر<br>شاهده و اطام نظر – تابید و یدیش بررسی نقشه<br>رسی نقشه و اطلاع رسانی درسورت نفس – نقشه تابید نیست                                                                                                    |

| 1 |  |  |
|---|--|--|
|   |  |  |
|   |  |  |
|   |  |  |
| 1 |  |  |